# -eConstruction-

# **Recours et reconsidération**

Formation Utilisateurs eConstruction

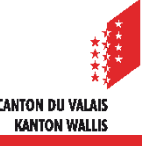

# Généralités

- Au cours du traitement d'une demande d'autorisation de construire, l'autorité compétente doit prendre diverses décisions.
- Les décisions peuvent faire l'objet d'un recours motivé au Conseil d'Etat dans les 30 jours dès leur notification.
- Chaque décision peut avoir un ou plusieurs recours.
- Chaque recours dispose de ces 3 instances :
  - Conseil d'État
  - Tribunal cantonal
  - Tribunal fédéral
- Les décisions de la CCC et des communes peuvent faire l'objet d'une reconsidération. Un nouvel examen de la décision peut être effectuée par les autorités compétentes.

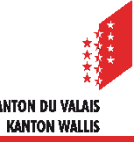

## Transmission du dossier aux autorités de recours

- La gestion des recours avec les instances supérieures se fait au format papier. Les autorités de premières instances doivent imprimer le dossier complet pour la transmission aux autorités supérieures.
- Pour les dossiers de compétence communal, la commune imprime le dossier de recours et le transmet au service des affaires intérieures et communales.
- Pour les dossiers de compétence cantonal, la CCC imprime le dossier de recours et le transmet à la Chancellerie d'Etat.
- Pour le traitement des recours au Tribunal cantonal et au Tribunal fédéral, les autorités de premières instances leur transmettent les dossiers papier.

# **Procédure**

Une décision est gérée comme sous-dossier sur la plateforme.

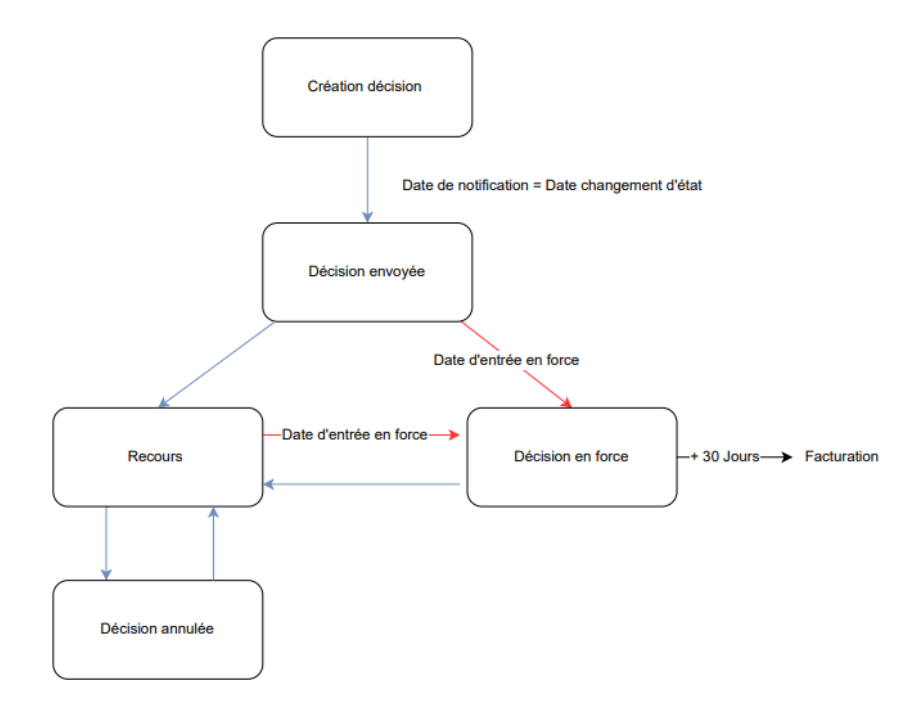

Le document détaillé concernant les « Décisions » se trouve dans le support de formation « Décisions ».

**CANTON DU VALAIS** 

KANTON WALLIS

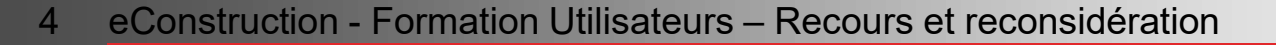

#### **Sous-dossier « Décision » : Décision envoyée**

Un recours peut être créé dans un sous-dossier « Décisions » à l'état « Décision envoyée ».

| ≡                                            |           |                   |                              |               |                                     |
|----------------------------------------------|-----------|-------------------|------------------------------|---------------|-------------------------------------|
| <ul> <li>Informations partenaires</li> </ul> | Décisions |                   |                              |               |                                     |
| ← Ouvrage & Bien-fond                        |           |                   |                              |               |                                     |
| ✓ Formulaires spécifiques                    | Numéro    | Ftat              | Type                         | Date décision |                                     |
| Validations                                  | Humero    |                   | .,,,,,                       | bute decision |                                     |
| Gestion administrative                       | 5         | Recours           | Abstraction enquête publique | 01.02.2023    | <b>→</b>                            |
| Gestion Rue et No                            |           |                   |                              |               |                                     |
| Aperçu de la circulation                     | 6         | Décision envoyée  | Abstraction enquête publique | 01.02.2023    | ÷                                   |
| Gestion circulation                          |           |                   |                              |               |                                     |
| Demande de complèment et renseignement       | 7         | Décision en force | Décisions diverses           | 28.02.2023    | <b>→</b>                            |
| Publication & Enquête publique               |           | e fuin            |                              | 04 02 0002    |                                     |
| Décisions                                    | g         | Creation          | Autorisation de construire   | 01.02.2023    | ∎ →                                 |
| Facturation                                  |           |                   |                              |               |                                     |
| Constructions & Installations                |           |                   |                              |               |                                     |
| Gestion des documents 💟                      |           |                   |                              |               |                                     |
| Modèles                                      |           |                   |                              |               |                                     |
| Gestion contrôle d'accès dossier             |           |                   |                              |               |                                     |
| Responsable dossier                          |           |                   |                              |               |                                     |
| Dossiers liés                                |           |                   |                              |               |                                     |
| Messages & Requêtes                          |           |                   |                              |               |                                     |
| Séance(s) CCC - Historique                   |           |                   |                              |               |                                     |
| Historique des changements d'état            |           |                   |                              |               |                                     |
|                                              |           |                   |                              |               | Créer un dossier de type "Décision" |

# Décision envoyée

- Dès que le dernier signataire a signé électroniquement la décision, un message de type « Décision déposée » est communiquée à toutes les parties prenantes du dossier (gestion dossier, services consultés ainsi qu' à l'organe de compétence.
- L'organe de compétence doit envoyer la décision aux éventuels opposants en format papier.

| Cartion décision                  | =            | ✓ Filtre            |      |                     |     |                       |   |                                                          |                    |                   |          |          |   |        |         |         |
|-----------------------------------|--------------|---------------------|------|---------------------|-----|-----------------------|---|----------------------------------------------------------|--------------------|-------------------|----------|----------|---|--------|---------|---------|
| Gestion de documents              |              |                     |      |                     |     |                       |   |                                                          |                    |                   |          |          |   |        |         |         |
| Documents considérés              |              | Résultat            | de l | la rech             | erc | he                    |   |                                                          |                    |                   |          |          |   |        |         |         |
| Gestion date d'entrée en force    |              |                     |      |                     |     |                       |   |                                                          | Destinataire(s) de |                   | Délai de | Répondu  |   |        |         |         |
| Reconsidération                   | $\checkmark$ | Créé le             | •    | Туре                | \$  | Expéditeur            | ÷ | Destinataire(s)                                          | la réponse         | Dossier 🗘         | réponse  | \$<br>le | ÷ | État   |         |         |
| Facturation                       |              | 22.02.2022          |      | 57.11               |     |                       |   |                                                          |                    | 2022 40004        |          |          |   |        |         | -       |
| Messages & Requêtes               |              | 23.03.2023          |      | Decision<br>déposée |     | Message de<br>système |   | SFNP - Service des forets, de<br>la nature et du paysage |                    | 2023-10084<br>/ 8 |          |          |   | Keçu   |         | ⊠ →     |
| Historique des changements d'état |              |                     |      |                     |     | -,                    |   | Technicien(ne) SeCC                                      |                    | , -               |          |          |   |        |         |         |
|                                   |              | 23.03.2023<br>10:16 |      | Décision<br>déposée |     | Message de<br>système |   | UTILISATEUR/TRICE - (Gestion<br>Dossier)                 |                    | 2023-10084<br>/ 8 |          |          |   | Envoyé |         | ₿ →     |
|                                   |              |                     |      |                     |     |                       |   |                                                          |                    |                   |          |          |   |        | + Créer | message |

- État « Décision envoyée » : La date du changement d'état est considérée comme la date d'envoi.
- Dès la lecture du message, la décision est considérée comme notifiée. À défaut de consultation de ce message, celui-ci, de même que les liens qu'il contient et la décision à laquelle ceux-ci renvoient, sont réputés notifiés et consultés au plus tard 7 jours après le dépôt du message (art. 39 al. 4 OC). À partir du lendemain, le délai de recours de 30 jours démarre automatiquement.
- Si aucun recours n'est reçu dans le délai prévu, le dossier passe automatiquement à l'état « décision en force » après l'expiration de ce délai.

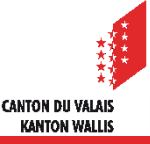

# Date d'entrée en force

La date d'entrée en force est remplie automatiquement durant le changement d'état « Création » à « Décision envoyée ». La date d'entrée en force = date du changement d'état + 38 jours.

|                                   | ≡            |                                  |                |                         |
|-----------------------------------|--------------|----------------------------------|----------------|-------------------------|
| Gestion décision                  |              | Gestion date d'er                | ntrée en force |                         |
| Gestion de documents              |              |                                  |                |                         |
| Documents considérés              |              | Gestion date d'entrée en force * | 21.04.2023     | -                       |
| Gestion date d'entrée en force    | $\checkmark$ |                                  |                |                         |
| Reconsidération                   | $\checkmark$ |                                  |                |                         |
| Facturation                       |              |                                  |                | * Channe abligateire    |
| Messages & Requêtes               |              |                                  |                | " Champs obligatories   |
| Historique des changements d'état |              |                                  |                |                         |
|                                   |              |                                  |                |                         |
|                                   |              |                                  |                | Télécharger Sauvegarder |

Lorsque le sous-dossier est dans l'état « Décision envoyée » ET que la date d'entrée en force est passée, le système change automatiquement et passe à l'état « Décision en force ».

CANTON DII VALAI

KANTON WALLIS

30 jours après que le sous-dossier soit dans l'état en force, la facture est générée automatiquement pour les dossiers de compétence cantonale.

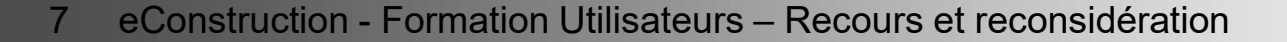

#### **Décision envoyée : recours**

Les recours peuvent être créés dans le sous-dossier de type « Décision » à l'état « Décision envoyée ».

| élécharger |
|------------|
| > Recours  |
| 1          |
| ) à l'éta  |
| <b>c</b> » |
|            |

8 eConstruction - Formation Utilisateurs – Recours et reconsidération

#### Recours

- Différentes instances de recours peuvent être créés selon l'état de la procédure de manière libre pour le suivi administratif.
- Lorsque les données suivantes par instance sont saisies :
  - Date de réception
  - Date de recours
  - Décision instance
  - Date décision instance
- Si le recours est rejeté, la date d'entrée en force doit être calculée et saisie sur la base de la date de la décision de l'instance de recours.

|                                   | ≡            | D                          |                                                                    |
|-----------------------------------|--------------|----------------------------|--------------------------------------------------------------------|
| Gestion décision                  |              | Recours                    |                                                                    |
| Modèles                           |              | <b>a u u 4</b>             |                                                                    |
| Gestion de documents              |              | Conseil d'Etat             |                                                                    |
| Documents considérés              |              |                            |                                                                    |
| Gestion date d'entrée en force    | ×            | Recours 1                  |                                                                    |
| Reconsidération                   |              | Date de réception          |                                                                    |
| ▲ Recours                         | $\checkmark$ |                            |                                                                    |
| Conseil d'État                    | $\odot$      | Date de recours            | <b>#</b>                                                           |
| Tribunal cantonal                 | $\odot$      | N10 elu en en une          |                                                                    |
| Tribunal fédéral                  | $\odot$      | IN <sup>-</sup> du recours |                                                                    |
| Facturation                       |              | Délai d'ordre              | · · · · · · · · · · · · · · · · · · ·                              |
| Messages & Requêtes               |              |                            |                                                                    |
| Historique des changements d'état |              | Décision instance          | Υ                                                                  |
|                                   |              | Date suspension            | <b>*</b>                                                           |
|                                   |              | Remarque                   | Ê.                                                                 |
|                                   |              |                            |                                                                    |
|                                   |              |                            | B Télécharger Sauvegarder et passer à la page suivante Sauvegarder |
|                                   |              |                            | Envoyer décision En force Annuler décision                         |

**CANTON DU VALAIS** 

KANTON WALLIS

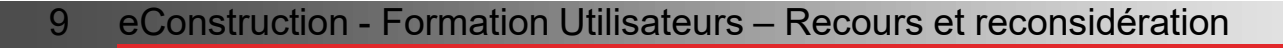

#### Recours

- Lorsque le changement d'état passe de « Décision envoyée » à « Recours », la date d'entrée en force est supprimée automatiquement.
- La date de gestion d'entrée en force doit être saisie manuellement. À la fin des processus de recours, le changement d'état doit être fait manuellement en cliquant sur le bouton « En force ».
- La liste de travail « Recours en force » est mis à disposition pour retrouver les décisions à gérer manuellement.

|                                                                                                    | ATION D      | E CONSTRUIRE - 2023-10057 / DÉCISION - 1. ETAT : RECOURS                                                                                                    | ^     |
|----------------------------------------------------------------------------------------------------|--------------|----------------------------------------------------------------------------------------------------|-------|
| N° interne: -<br>Auteur(e)(s) des plans: UTILISATEU<br>Genre de zone: Hors zone à bâtir<br>Parcelle(s): Martigny (Martigny) - S<br>Lien géoportail | IR -<br>9308 | Requérant(e)(s): UTILISATEUR -Propriétaire(s): UTILISATEUR -Objet: Test recoursType(s) d'objet: Maison individuelle (villa, chalet)Commune du dossier: MartignyCoordonnées: 2573891, 1106690Compétence: CantonaleDate dépôt du dossier: 15.02.2023                                                                                                    |       |
| Gestion décision                                                                                                    | ≡            | Gestion date d'entrée en force                                                                                                    |       |
| Modèles                                                                                                    |              |                                                                                                    |       |
| Gestion de documents                                                                                                    |              | Gestion date d'entrée en force *                                                                                                    | -     |
| Documents considérés                                                                                                    |              |                                                                                                    |       |
| Gestion date d'entrée en force                                                                                                    | ×            |                                                                                                    |       |
| Reconsidération                                                                                                    | $\checkmark$ | * Channes abliant                                                                                                    |       |
| ✓ Recours                                                                                                    | $\checkmark$ | * Champs obligat                                                                                                    | orres |
| Facturation                                                                                                    |              |                                                                                                    |       |
| Messages & Requêtes                                                                                                    |              |                                                                                                    |       |
| Historique des changements d'état                                                                                                    |              |                                                                                                    |       |
|                                                                                                    |              |                                                                                                    |       |
|                                                                                                    |              | Télécharger Sauvegard                                                                                                    | ler   |
|                                                                                                    |              | Control Control Con | on    |

- Une décision peut être annulée à l'état « Recours » si la date d'entrée en force n'est pas saisie (champ obligatoire) changement d'état de « Recours » à « Décision annulée ».
- Une réactivation de la décision est également possible.

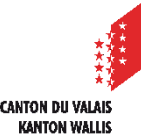

# **Reconsidération**

Lorsqu'une demande de reconsidération est faite par le requérant, les informations sous la ressource « Reconsidération » peuvent être renseignées pour un suivi administratif.

|                                   | ≡            |                             |                          |     |   |                 |             |
|-----------------------------------|--------------|-----------------------------|--------------------------|-----|---|-----------------|-------------|
| Gestion décision                  |              | Reconsideration             | )                        |     |   |                 |             |
| Gestion de documents              |              |                             |                          |     |   |                 |             |
| Documents considérés              |              | Date de réception           | 01.02.2023               |     |   |                 | =           |
| Gestion date d'entrée en force    | $\checkmark$ | Date de reconsideration     | 20.02.2022               |     |   |                 |             |
| Reconsidération                   | $\checkmark$ |                             | 28.02.2023               |     |   |                 |             |
| Facturation                       |              | Décision instance           |                          |     |   |                 |             |
| Messages & Requêtes               |              |                             | Reconsidération acceptée |     |   |                 |             |
| Historique des changements d'état |              | Remarque                    | Reconsidération rejetée  |     |   |                 |             |
|                                   |              |                             | Irrecevable              |     |   |                 |             |
|                                   |              |                             | Retirée                  |     |   |                 |             |
|                                   |              |                             |                          |     |   |                 |             |
|                                   |              |                             |                          |     |   |                 |             |
|                                   |              |                             |                          |     |   |                 |             |
|                                   |              | Étapes                      |                          |     |   |                 |             |
|                                   |              | Étape                       | Début                    | Fin |   | Prochain rappel |             |
|                                   |              | Contrôle formel et matériel | Í                        |     |   |                 | =           |
|                                   |              | Demande de complément       | Í                        |     |   |                 | =           |
|                                   |              | Prolongation délai          | Í                        | •   |   |                 | =           |
|                                   |              | Consultation services       | Í                        | •   | = |                 | =           |
|                                   |              |                             |                          |     |   | A Télécharger   | Sauvegarder |

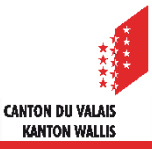

# **Reconsidération**

- Une décision suite à une demande de reconsidération peut être effectué dans un sous-dossier de type « Décision ».
- Un type de décision « Reconsidération » est disponible et peut être créé dans le sous-dossier de type « Décision ».

|                                   | ≡ |                                      |                 |            |
|-----------------------------------|---|--------------------------------------|-----------------|------------|
| Gestion décision                  | ٠ | Gestion décision                     |                 |            |
| Modèles                           |   |                                      |                 |            |
| Gestion de documents              | ٠ | Type *                               | Peropsidération | <b>~ •</b> |
| Documents considérés              |   |                                      | Reconsideration | ^          |
| Facturation                       |   | Date dossier complet pour décision * | 16.02.2023      | Ë          |
| Historique des changements d'état |   |                                      |                 | =          |
|                                   |   | Date de decision ^                   | 08.03.2023      | Ë          |

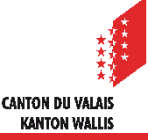